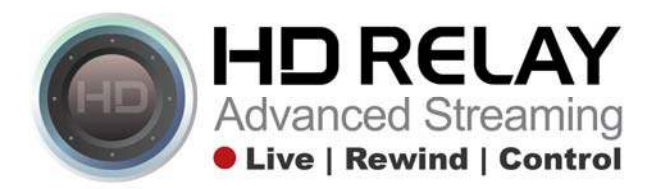

## Instructions for uploading a VR image to Facebook using from an HD Relay's live camera

Login to both your Facebook

<u>Facebook</u> https://www.facebook.com Your facebook username and password

Step 1: Go to your live camera webpage that uses the IC|HD + player

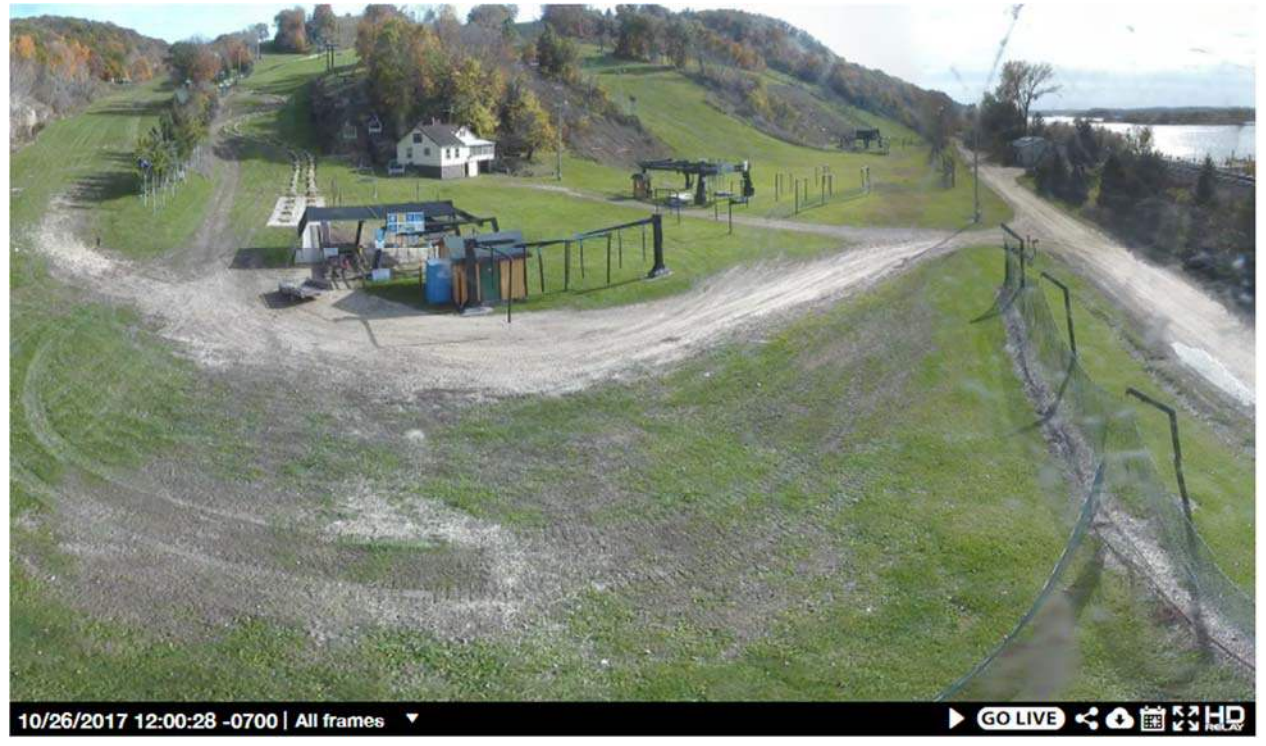

Step 2: Click on the "Download" icon in the bottom right of the player

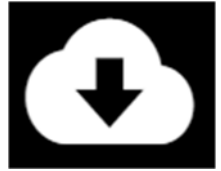

Step 3: Click on the option "VR Panorama" from the pop menu and then click "Ok"

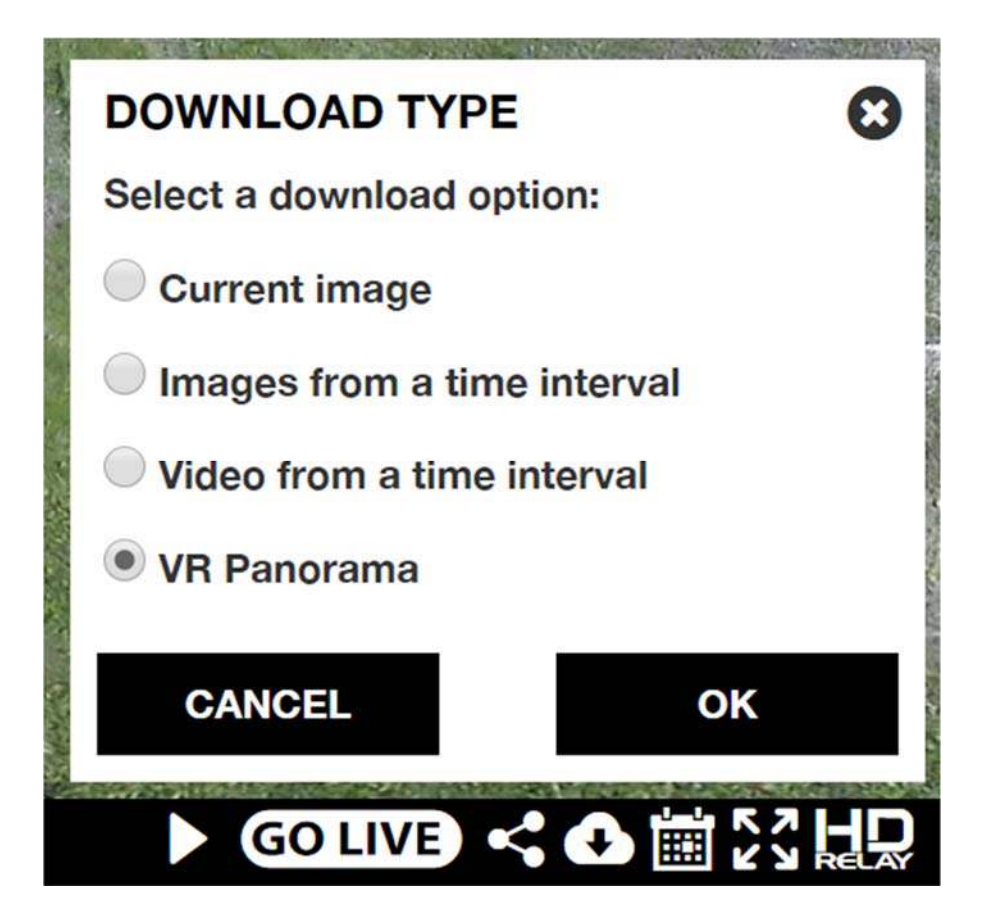

Step 5: The image will open in a new tab/window

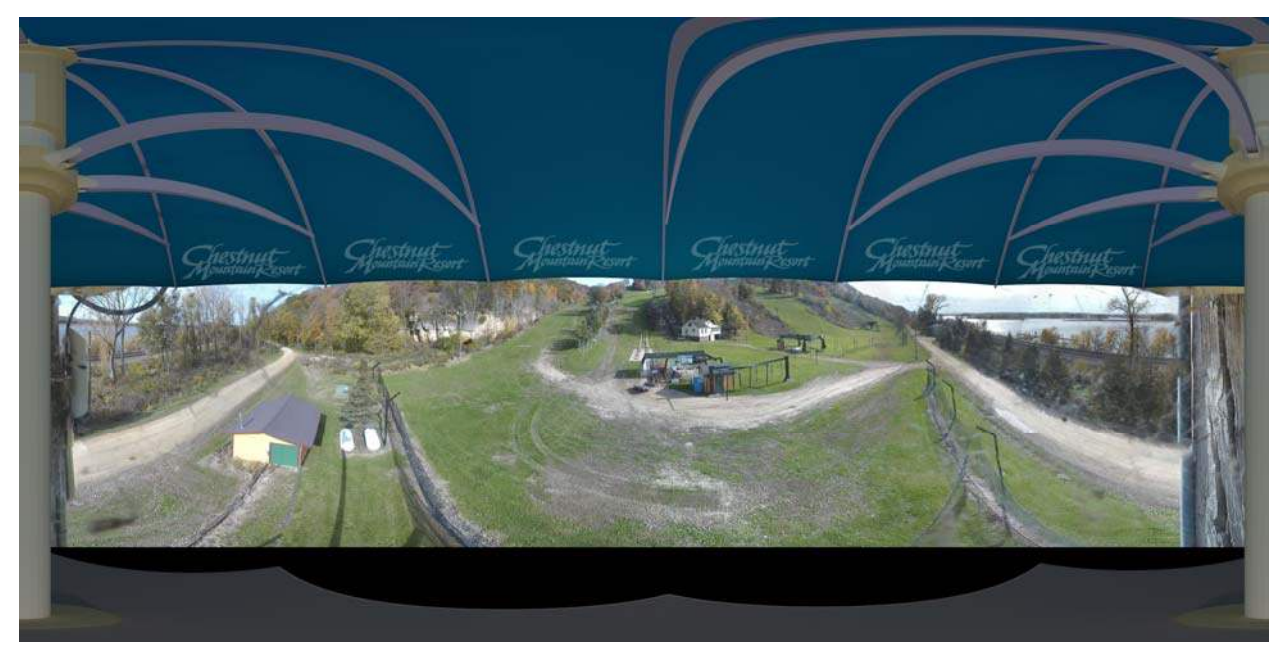

Step 6: "Right click" on the image with your mouse, select "Save images as...", and select the location in your computer that you wish to download the image to.

\*Remember where you download the image as you'll need to know it in the next Step 9.

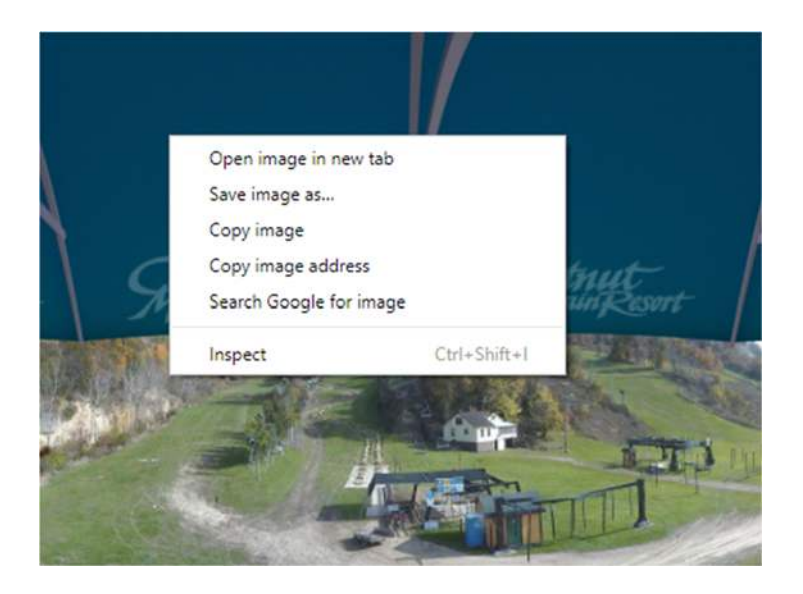

Step 7: Go to your Facebook page and click on "Share a photo or video"

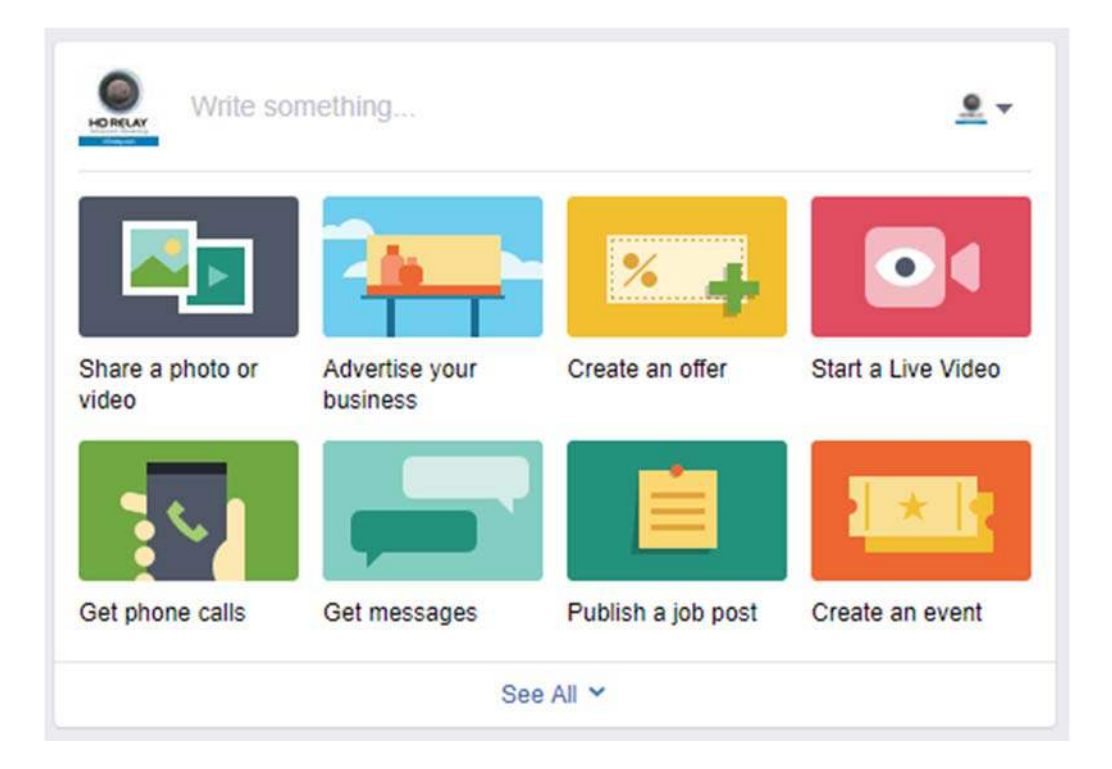

Step 8: Select "Upload Photos/Video"

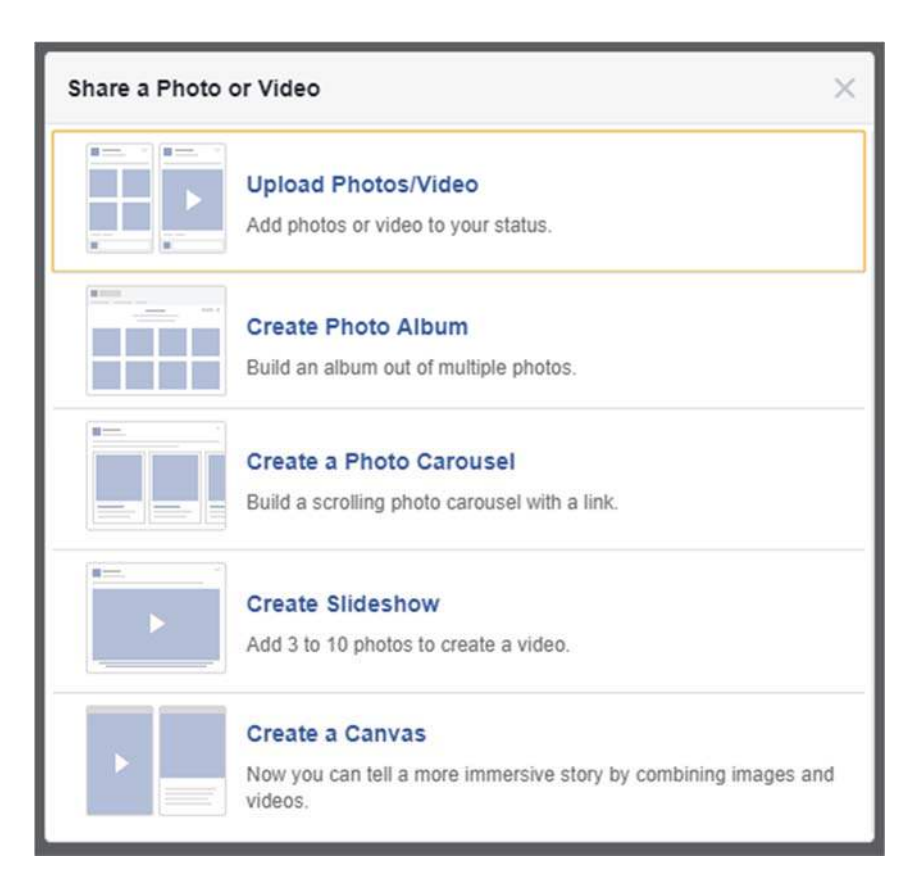

Step 9: Locate the recently downloaded image from your computer, click on it, and the click "Open."

| *            | ^     |                   |   |  |   |              |        |  |
|--------------|-------|-------------------|---|--|---|--------------|--------|--|
| A            | . 8   | ~~~               |   |  |   |              |        |  |
| 1            | 1     | 509044428419.jp   |   |  |   |              |        |  |
| A            | ç     | 1                 |   |  |   |              |        |  |
| *            |       |                   |   |  |   |              |        |  |
| *            |       |                   |   |  |   |              |        |  |
| ×            |       |                   |   |  |   |              |        |  |
| <b>5</b> € # |       |                   |   |  |   |              |        |  |
| 1            |       |                   |   |  |   |              |        |  |
| 0 🖈          |       |                   |   |  |   |              |        |  |
| 1.7          |       |                   |   |  |   |              |        |  |
|              |       |                   |   |  |   |              |        |  |
| -            |       |                   |   |  |   |              |        |  |
|              | -     |                   |   |  |   |              |        |  |
| File         | name: | 1509044428419.ipc | 1 |  | ~ | Custom Files | ~      |  |
|              | -     |                   | , |  |   |              | Consel |  |
|              |       |                   |   |  |   | Upen         | Cancel |  |

Step 10: Facebook will automatically process the image as a VR image. Write a sentence or two for the post and click "Publish" when you're ready to post the VR Image.

| Share a Photo or Video             | × |
|------------------------------------|---|
| Say something about this 360 photo | : |
|                                    |   |
| 💿 💿 🖗 🏠 Boost Post Publish         | • |

Step 11: Here's what the post looks like...

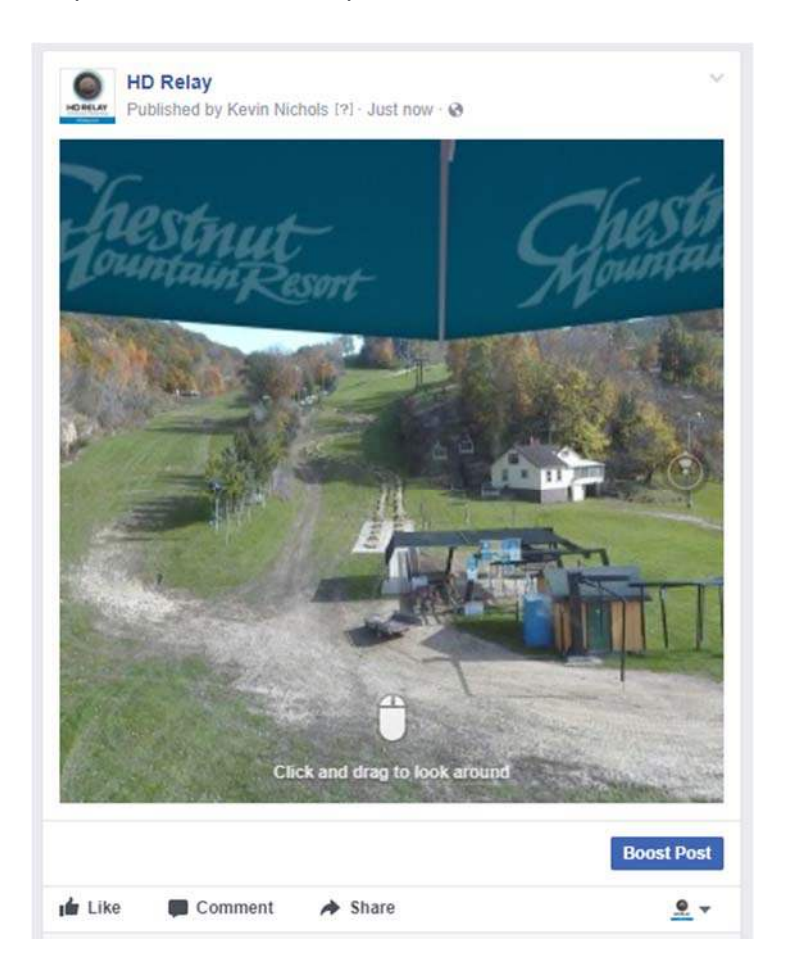